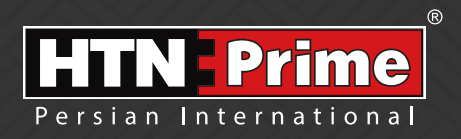

## Smart Door Lock User Manual راهنمای نصب قفل هوشمند از طریق نرم افزار TT LOCK

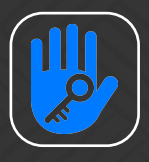

### Security • Design • Smart

we provide you the best and innovating products

#### به نامر خدا

امروزه پیشرفت تڪنولوژی در زندگی فردی و اجتماعی ، رفاه و امنیت بالایی را برای همگان به ارمغان آورده است. در همین راستا و با افزایش روز افزون کاربرد محصولات هوشمند، شرکت آریا یراق صنعت نیز توانسته است با به کارگیری توان حرفه ای خود به این مهم دست یابد.

HTN-Prime محصولات سری اسمارت (هوشمند) تحت عنوان تجاری HTN-Prime با طراحی منحصر به فرد، امکانات تکنیکی بالا، استفاده آسان و مطابقت با استاندارد های **ک** از اتحادیه اروپا و همچنین گواهینامه رضایت مندی مشتریان و مدیریت کیفیت از کشور انگلستان، می تواند پاسخی مثبت به نیاز مشتریان این شرکت باشد.

La chinger of (12) cm !!

www.htnprime.com

فهرست

| ١ | ● دستور العمل دانلود برنامه                    |
|---|------------------------------------------------|
| ۲ | ● کارکرد های اصلی نرم افزار                    |
| ٣ | ● مراحل افزودن قفل به نرم افزار                |
| ٣ | ● حذف قفل از نرم افزار                         |
| ٣ | ● اختیار ات ادمین                              |
| ۴ | ● مدیریت کلید                                  |
| ۴ | ● گزارش تردد                                   |
| ۴ | و باز کردن درب با نزم افزار                    |
| ۵ | • تنظیمات ( افزودن یا حذف کاربر )              |
| ۶ | • مدیریت رمز عبور                              |
| ۶ | ● انواع رمز عبور                               |
| ٧ | ● مدیریت کارت ها                               |
| ٧ | • مديريت Gateway                               |
| ٨ | • باز کردن درب از راه دور ( به وسیله Gateway ) |
| ٨ | • حالت عبور بدون رمز( حالت پر تردد)            |
| ٨ | ● حالت بی میدا                                 |
|   |                                                |

صفحه

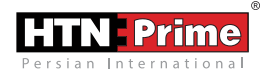

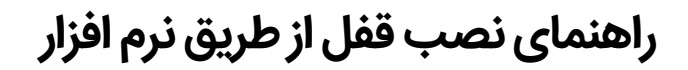

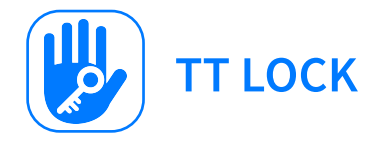

راهنمای نصب برنامه

دستور العمل دانلود برنامه ۱) QR کد را اسکن کنید ، می توانید از سیستم عامل Android یا IOS برای دانلود برنامه استفاده کنید. ۲) نسخه اندروید برنامه را می توانید از Play Store دانلود کنید . ۳) نسخه IOS را می توانید از آیفون App Store دانلود کنید. ۴) کد ثبت نام را یادداشت کرده و محفوظ نگه دارید. ( در مورت نیاز به حذف قفل باید کد را وارد کنید )

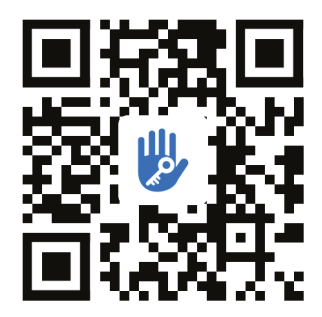

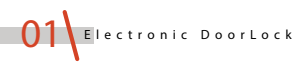

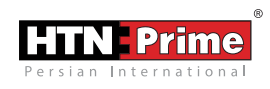

#### کارکرد های اصلی نرم افزار

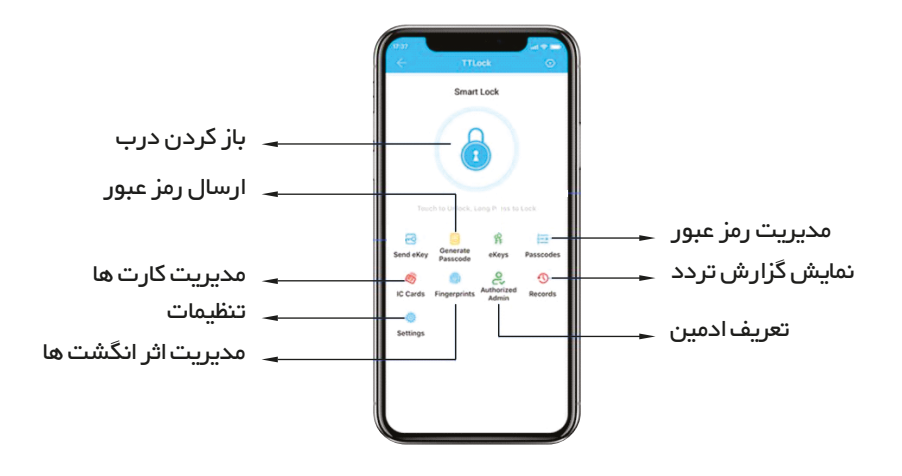

#### افزودن نرم افزار

<mark>توجه</mark>: موبایل خود را در نزدیکی قفل نگه داشته، صفحه قفل را روشن کنید و آنرا تا پایان فرایند روشن نگه دارید.

در ابتدا اطمینان حاصل کنید که نرم افزار تعریف نشده است. موبایل خود را در نزدیکی قفل نگه داشته، صفحه قفل را روشن کنید و آنرا تا پایان فرایند روشن نگه دارید. بعد از شنیدن پیام صوتی " Please add Bluetooth administrator " بلوتوث تلفن همراه را باز کنید و فرایند افزودن قفل را روی برنامه شروع کنید. بعد از اتمام موفقیت آمیز فرایند، پیام صوتی " Administrator " را خواهید شنید.

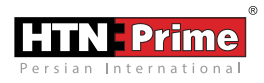

مراحل افزودن قفل به نرم افزار الف) روی علامت ≡ در گوشه سمت چپ کلیک کنید . ب) در ابتدا Add lock را زده و سپس قفل مورد نظر را انتخاب کرده و روی آن کلیک کنید. ج) روی گزینه Next کلیک کرده، قفل را انتخاب کرده و تغییر نام دهید.

| ج)                                                                               |                                                                                                    | (ب                 |                                                     |                 |                                  | الف)                     |  |
|----------------------------------------------------------------------------------|----------------------------------------------------------------------------------------------------|--------------------|-----------------------------------------------------|-----------------|----------------------------------|--------------------------|--|
| <ul> <li>de al e ≤ de al e ≤ de al e e e e e e e e e e e e e e e e e e</li></ul> | este de sate de sate | ®®≹■)1537<br>pe    | $\frac{24}{24} d^{2} d^{2} d^{2} d^{2} d^{2} d^{2}$ | • BIG # = +1537 | ≣thatat≋i, e<br>≡ TTLo           | • 1815 R = (1559<br>ck Q |  |
| Touch any key to Activate the Keypad                                             | All Locks > Scan all types of locks >                                                                                                    |                    | 13928271640                                         | <b>ID 45%</b>   | F(M)007-0A_Blac                  | <b>45%</b>               |  |
|                                                                                  | Lock > 👌                                                                                                    | Padlock >          |                                                     | <b>45%</b>      | F(M)007R<br>Permanent/Admin      | 45%                      |  |
| Please touch any key to Activate the<br>Lock and put it in PAIRING Mode.         | Safe → No                                                                                                    | Lock<br>Cylinder > | + Add Lock                                          | <b>65%</b>      | F006-0A                          | <b>6</b> 5%              |  |
| Press Next                                                                       | Barking >                                                                                                    | Bicycle > Lock     | 🖲 Gateway                                           |                 | Remote Unlock<br>Permanent/Admin |                          |  |
| Next                                                                             | Remote > Control >                                                                                                    |                    | Messages<br>Customer                                | <b>55%</b>      | F006-0A black                    | <b>5</b> 5%              |  |

بعد از تعریف ادمین بر روی قفل دیجیتال، ادمین بالاترین اختیار در کنترل قفل در را خواهد داشت. او می تواند اثر انگشت، رمز عبور، کارت تعریف کرده یا حذف نماید. همچنین میتوانید گزارش تردد افراد را کنترل کرده و تنها شخصی است که مجاز به باز کردن درب در حالت شب بند میباشد.

#### حذف قفل از نرم افزار

تلفن همراهی که از برنامه استفاده می کند را در نزدیکی قفل نگه داشته و قفلی که قصد حذف آن را دارید در نرم افزار انتخاب کنید، سپس روی دکمه Setting کلیک کرده و گزینه Delete را انتخاب کنید. بعد از وارد کردن کد ثبت نام، قفل مورد نظر از نرم افزار حذف میشود.

#### اختيارات ادمين

فقط ادمین میتواند مجوز ورود را بدهد. او میتواند برای دیگران رمز عبور ارسال کند اما هیچکس به جز ادمین نمیتواند این اختیارات را داشته باشد.

03 Electronic DoorLock

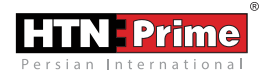

#### مديريت ڪليد

بعد از ثبت ادمین بر روی قفل او بیشترین اختیارات را برای مدیریت قفل داراست. او میتواند مدت زمان تعریف کرده برای ( پسورد،کارت و ... ) را تغییر دهد، آنرا حذف کند و یا زمان آنرا افزایش دهد.

#### گزارش تردد

ادمین میتواند گزارش تردد افراد را مشاهده کند. در نرم افزار این که کاربر در چه زمانی درب را باز کرده قابل مشاهده است.

#### باز کردن درب با نرم افزار

شما میتوانید این قابلیت را در نرم افزار تنظیم کرده و با لمس این دکمه در نرم افزار، درب را باز کنید. الف) روی علامت ≡ در گوشه سمت چپ تلفن همراه خود کلیک کنید . ب) روی گزینه Setting کلیک کرده و Touch to unlock را بزنید.

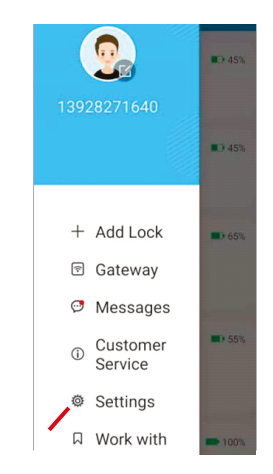

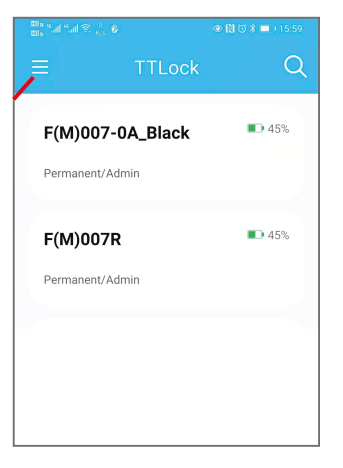

www.htnprime.com

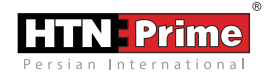

#### تنظيمات ( افزودن يا حذف كاربر)

افزودن یا حذف کاربر در نرم افزار ( اثر انگشت/ رمز عبور / کارت ) الف) برای افزودن اثر انگشت روی گزینه Finger Print رفته و گوشه بالا سمت راست تصویر روی علامت ≡ کلیک کنید. ب) نام اثر انگشت و مدت زمان را وارد کنید . ج) انگشت خود را روی محل اثر انگشت قرار دهید . ( چهار مرتبه ) جها انگشت خود را روی محل اثر انگشت قرار دهید . ( چهار مرتبه ) مهچنین او می تواند به دیگران اجازه دهد تا اثر انگشت خود برای زمان محدودی تعریف کنند. همچنین او می تواند انتخاب کند تا اثر انگشت تعریف شده دائمی باشد یا موقت. ادمین میتواند تمام اثر انگشت ها را مدیریت کند. آنها را تغییر دهد، حذف و یا اضافه کند. همچنین گزارش باز شدن درب توسط اثر انگشت کاربران برای وی قابل مشاهده است.

| $\leftarrow$           | Add Fingerprint    | $\leftarrow$ Add | $\leftarrow$ Add Fingerprint |  |  |
|------------------------|--------------------|------------------|------------------------------|--|--|
| Search                 | Clear Fingerprint  | Permanent        | Timed                        |  |  |
| <b>F1</b> 2020.12.1    | 10 20:29 Permanent | Name             | Please enter a Name          |  |  |
| <b>指3</b><br>2020.12.: | 21 08:32 Permanent |                  |                              |  |  |
|                        |                    |                  |                              |  |  |
|                        |                    |                  |                              |  |  |

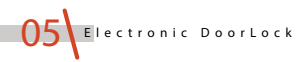

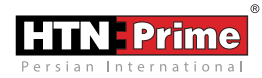

#### مدیریت رمز عبور ها

تمام رمز عبور های تعریف شده در قسمت Passcode management قابل مشاهده و مدیریت هستند. این شامل حق تغییر رمز عبور، حذف رمز و باز کردن با رمز میشود. رمز عبور ها با عنوان دائمی، موقت، یکبار مصرف، رمز ۲۴ ساعته، سفارشی و دوره ای رده بندی میشوند. الف : برای افزودن رمز عبور جدید روی Passcode کلیک کرده و سپس روی علامت ≡ در گوشه سمت راست تصویر یا گزینه Generate Passcodes کلیک کنید.

ب : در ابتدا روی نوع رمز عبور درخواستی کلیک کرده و سپس نام و رمز عبور را تنظیم کنید.

| $\leftarrow$ Generate Passcode                                            | $\leftarrow$ Generate Passcode |           |  |
|---------------------------------------------------------------------------|--------------------------------|-----------|--|
| Permanent Timed One-time Erase                                            | One-time Erase Custom          | Recurring |  |
| Name Enter a name for this Passcode                                       | Mode                           | Saturday  |  |
| This Desseeds MURT PE used at least Once within 24                        | Start Time                     | 16:00     |  |
| Hours from Current Time, or it will be SUSPENDED for<br>Security Reasons. | End Time                       | 17:00     |  |
| Generate Passcode                                                         | Name Enter a name for this F   | asscode   |  |

#### انواع رمز عبور:

- Permenant یا دائمی: بعد از ایجاد رمز باید در طی ۲۴ ساعت استفاده شود. در غیر این صورت به طور خودکار منقضی می شود. ( زمان نامحدود دسترسی برای کاربران )
- Time-limited passcode یا موقت: زمان انقضا دارد که توسط ادمین مشخص میشود. زمان انقضا میتواند بین حداقل یک ساعت تا سه سال به طول بینجامد. ( زمان محدود دسترسی )
- One-time passcode یا رمز یکبار مصرف : فقط برای یکبار قابل استفاده است و بعد از ۶ ساعت منقضی میشود.
- Erase passcode یا پاک کردن رمز عبور: این رمز عبور جهت پاک کردن تمام رمز عبور های تعریف شده بر روی قفل استفاده شده و ۲۴ ساعت معتبر است.
- Recurring passcode یا رمز عبور دوره ای : این رمز عبور میتواند دسترسی کاربر را فقط در دوره های زمانی خاص باز کرده و دوباره استفاده شود. مثلا روزانه، هفتگی، اخر هفته و غیره.
- Customize passcode یا رمز عبور سفارشی: کاربر میتواند رمز عبور و محدودیت زمانی را به روش خودش تنظیم نماید.

www.htnprime.com

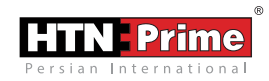

#### مديريت ڪارت ها

- کارت می تواند در دو حالت موقت و دائمی تعریف شود.
- کارت دائمی: این کارت از زمان تعریف شدن به طور نامحدود معتبر است. ( دسترسی نامحدود کاربر )
  - کارت زمان دار: دسترسی این کارت زمان انقضا داشته و زمان شروع و پایان دارد.
    - ( دسترسی در مدت زمان محدود کاربر )

|                 | Add Card |              |
|-----------------|----------|--------------|
| Permanent       | Timed    | Recurring    |
| Name            | Please   | enter a Name |
| Validity Period |          | >            |
|                 |          |              |
|                 |          |              |

● افزودن کارت: روی گزینه Cards کلیک کرده و سپس در گوشه بالا سمت راست روی علامت =
 کلیک کرده تا کارت جدید اضافه شود.

نام کارت را وارد کرده و اوکی را بزنید و سپس کارت را مقابل محدوده کارتخوان روی قفل بگیرید.

#### مديريت Gateway

قفل دیجیتال مستقیما از طریق بلوتوث متصل میشود به همین دلیل اینترنت روی آن تاثیری نمی گذارد. Gateway پل اتصالی بین قفل دیجیتال و شبکه Wifi خانگی است. از طریق Gateway کاربر میتواند از راه دور ساعت قفل و گزارش تردد افراد را مشاهده کند. ضمنا قابلیت حذف و اصلاح رمز های عبور نیز داراست.

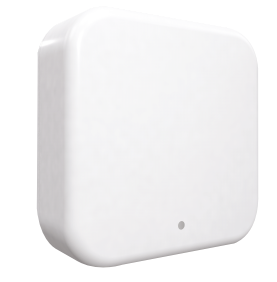

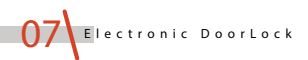

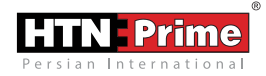

#### باز ڪردن درب از راه دور ( به وسيله اتصال Gateway )

الف) تلفن هراه خود را به شبکه Wifi که Gateway نیز به آن متصل است وصل کنید. ب) روی دکمه ≡ در گوشه سمت راست بالا کلیک کرده و نام Gateway و رمز Wifi را وارد کنید. روی OK کلیک کرده و رمز عبور را برای اعتبار سنجی وارد کنید. ج) دکمه Setting روی Gateway را فشار داده و به مدت ۵ ثانیه نگه دارید.چراغ سبز نشانگر

آن است که Gateway افزوده شده است.

#### حالت عبور بدون رمز عبور ( حالت پر تردد )

قفل دیجیتال در صورت نیاز میتواند در حالت عبور تنظیم شود. در صفحه تنظیمات نرم افزار روی گزینه Passage mode کلیک کرده و آن را فعال کنید. قفل در حالت عبور قرار خواهد گرفت. این حالت برای مکان های پر تردد کاربرد دارد که پس از فعال سازی قفل مانند دستگیره معمولی عمل خواهد کرد.

#### حالت بی صدا

شما میتوانید از طریق نرم افزار قفل را در حالت بی صدا قرار دهید. شما میتوانید برای ورود بی سر و صدا قفل را در حالت بی صدا قرار دهید. روی Setting کلیک کرده و Lock sound را در حالت خاموش قرار دهید. در این حالت قفل برای هر عملیاتی بی صدا خواهد بود.

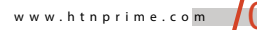

| Note: |  |
|-------|--|
|       |  |
|       |  |
|       |  |
|       |  |
|       |  |
|       |  |
|       |  |
|       |  |
|       |  |
|       |  |
|       |  |
|       |  |
|       |  |
|       |  |
|       |  |
|       |  |
|       |  |
|       |  |
|       |  |
|       |  |
|       |  |
|       |  |
|       |  |
|       |  |
|       |  |
|       |  |
|       |  |
|       |  |
|       |  |
|       |  |
|       |  |
|       |  |
|       |  |
|       |  |
|       |  |
|       |  |
|       |  |
|       |  |
|       |  |
|       |  |

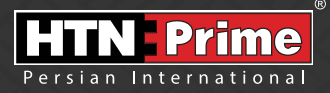

# **TTLOCK** Smart Lock

Electronic Door Lock User Manual

All rights reserved to Arya Yaragh Sanat Co. H.T.N-Prime logo and logotype are trademarks of Arya Yaragh Sanat Co. (A.G.S), officially registered in Iran and other countries. For more information about our products, please visit our website: <u>w w w.htnprime.com</u> Designed by Arya Yaragh Sanat in Iran, assembled in P.R.C.

telegram.me/htnprime

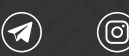

(O) Instagram/htnprime

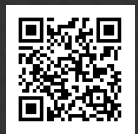

Ref:M3600990801REV00